## Stellic: Sending Shopping Cart Courses to SIS

## Introduction

The shopping cart can be built in SIS or Stellic. If it is built in Stellic, it can be sent to SIS with the click of a button. This functionality is only available to students in Stellic. Faculty and staff cannot add or delete courses in a student's shopping cart in SIS.

## Sending Shopping Cart Courses to SIS

| Add courses to your p                                                                                                    | lan, cart is open                                                                                                    | Send courses to car                                                                                                    | t by Fri 5 Dec 2025, 11:5:                               | 9 pm EST Comp                                                                 | O                                                                                                    | ent Information                                                                                                    | Courses                                                                                                    |
|----------------------------------------------------------------------------------------------------|----------------------------------------------------------------------------------------------------|----------------------------------------------------------------------------------------------------|----------------------------------------------------------|-------------------------------------------------------------------------------|----------------------------------------------------------------------------------------------------|----------------------------------------------------------------------------------------------------|----------------------------------------------------------------------------------------------------|
| System (59)           1           (2) Confirm Courses           7         < >>           (B) MO4000 Eastern Time - New York City.         ? Days ∨                                                                                                    |                                                                                                    |                                                                                                    |                                                          |                                                                               |                                                                                                    |                                                                                                    | DANC 103<br>First-Year Contemporary Dance Technique I<br>@ 101 (8122) Planned                                                                                                    |
|                                                                                                    |                                                                                                    |                                                                                                    |                                                          |                                                                               |                                                                                                    |                                                                                                    | ANEE 242<br>Cooking Up the Past: Food & Foodways in the<br>Ancient World<br>El 100 (8387) [Flanned]                                                                                                    |
| 24<br>SUN                                                                                                    | 25<br>MON                                                                                                    | 26<br>TUE                                                                                                    | 27<br>WED                                                | 28<br>THU                                                                     | <b>29</b><br>FRI                                                                                                    | 30<br>SAT                                                                                                    | BIOL 216<br>Development and Physiology<br>100 (7294) Planned                                                                                                    |
|                                                                                                    | First day of Fall<br>Semester                                                                                                    |                                                                                                    |                                                          |                                                                               |                                                                                                    |                                                                                                    | CHEM 223<br>Introductory Organic Chemistry I<br>El 100 (6388) Planned                                                                                                    |
| 1                                                                                                    |                                                                                                    |                                                                                                    |                                                          |                                                                               |                                                                                                    |                                                                                                    | + Add Courses                                                                                                    |
| Tourse Blue                                                                                                    | Add to Shoppin                                                                                                    | ng Cart                                                                                                    |                                                          | X BL                                                                          | 5<br>Soccessfully Added<br>These senses ware added to your despelay, see, yo                                                                                                    | Add to Shopping Cart                                                                                                    | x 44                                                                                                    |
| + Add Courses I'tr Add All to Cart                                                                                                    | DANC 113 This count from your court<br>DANC 113 This Theory<br>1 III III IIII THEORY COUNTER                                                                                                    | na plan in the order of professore.<br>Contemporary Dance Technique I<br>- 3 Units 15/13 Soots<br>Josefallie<br>O en wellini | leaved to add Class NDc ×                                | AL<br>AL<br>Is Up the Tend & To<br>& World<br>SUED ( Panned )                 | DANK 163 First Nar Cartergoray Bonol<br>63 Filt TE 023094 - 83-699<br>O Maning This class reports cannot file, multip                                                                                                    | lochnous I<br>3 Loky 10/15 Sanh, Analidate<br>Con scatter<br>Ease permittion to taxe the chill in order to waywat permittion artiss                                                                                                    | In Case Over Miles 1912<br>Chen Miles 1912<br>Chan Miles 1912<br>Chan Miles 1912 |
|                                                                                                    | ANEE 242 Cooking Tip                                                                                                    | a the Fast: Food & Foodways in the And<br>→ 2 Linit: 17/18 Soot: √ C<br>Available<br>0 on watter                             | art World<br>learned to add Chat tibe: X                 | 6<br>preset and Physiology<br>5200 [maxed]<br>221<br>why or Channel Operating | COLUMN CONSISTENT AND PROCESS     NOV COLUMN CONSISTENT     COLUMN CONSISTENT CONSISTENT     COLUMN CONSISTENT CONSISTENT     COLUMN CONSISTENT CONSISTENT                                                                                                    | E Units Address State Analysis<br>Creareafter                                                                                                    | Security Constructions Constructions Constructions                                                                                                    |
|                                                                                                    | 3 III 216 Developmen<br>3 III 21 100 Million 245Million<br>42505Million                                                                                                    | nt and Physiology<br>1 - 3 Units 450/450 Starts<br>Analable<br>0 an walkin                                                   | Named to add Class NDe: 34                               | AUD Famed on A                                                                | A NOT THE REPORT OF THE PART OF THE PART OF THE P      | 2002 Book Second Second | ker     Custor correction     Add Courses     ker     Ker     Custor correction     ker     No activities forces     ker     No activities forces     ker                                                                                                    |
|                                                                                                    | 4                                                                                                    |                                                                                                    |                                                          | No activities fc 12.9<br>help you experies your next                          | - O DE LA ME                                                                                                    |                                                                                                    | + Add Activity                                                                                                    |
| oing Cart                                                                                                    | 4<br>Continue Course                                                                                                    | -                                                                                                    |                                                          | + Add Activi                                                                  | 1                                                                                                    | Back to schedule                                                                                                    |                                                                                                    |
| ping Cart                                                                                                    | 4<br>Confirm Course                                                                                                    |                                                                                                    | _ 0                                                      | + Add Activi                                                                  | 0                                                                                                    | Belt to schede                                                                                                    | Courses                                                                                                    |
| ping Cart<br>S -                                                                                                    | 4 Costos Costo                                                                                                    | Send courses to cart                                                                                                    |                                                          | + AAS Actu                                                                    | lete registration in your <u>Stud</u><br>System (SIS)                                                                                                    | tes substa                                                                                                    | Courses<br>Auto Generate Sched                                                                                                    |
| Ding Cart                                                                                                    | 4 Contro Conv                                                                                                    | Send courses to cart                                                                                                    | O by Fri 5 Dec 2025, 11:55                               | • ARE AND                                                                     | lete registration in your <u>Stud</u><br><u>System (SIS)</u>                                                                                                    | ent information                                                                                                    | Courses<br>Auto Generate Sched<br>Avece 342<br>Cooking Up the Past: Food & Foodways in the<br>Ancient World<br>10 100 8837 [m.cm] 6                                                                                                    |
| oing Cart<br>♀ -<br>Add courses to your pla                                                                                                    | 4 Code Law                                                                                                    | Send courses to cart                                                                                                    | by Fri 5 Dec 2025, 11:55                                 | 9 pm EST Comp                                                                 | ete registration in your <u>Stud</u><br><u>System (SIS)</u>                                                                                                    | ter transfer                                                                                                    | Courses<br>Auto Generate Sched<br>Atts 342<br>Cooking Up the Past: Food & Foodways in the<br>Anderet World<br>Et 100 (3887) in Cen 6<br>Saminar                                                                                                    |
| Add courses to your pla                                                                                                    | 4 reaction                                                                                                    | Send courses to cart                                                                                                    | by Fri 5 Dec 2025, 11:56                                 | 9 pm EST Comp                                                                 | lete registration in your <u>Studen</u><br>System (133                                                                                                    | ent Information                                                                                                    | Auto Generate Sched<br>Auto Generate Sched<br>Cooking Up the Past: Food & Foodways in the<br>Ancient Word<br>B 100 8887 In Carl 6<br>Seminar<br>V 100                                                                                                    |
| Add courses to your pla<br>Add courses to your pla<br>(GMT-04C<br>24<br>SUN                                                                                                    | 4 mentee<br>in, cart is open<br>t 2025<br>X000<br>X00 Jastern Time - New York                                                                                                    | Send courses to cart<br>R d<br>k City<br>26<br>TUE                                                                           | Donfirm Courses                                          | 28<br>THU                                                                     | lete registration in your <u>Studen</u><br>System (SIS)<br>System (SIS)<br>System (SIS)                                                                                                    | ent Information                                                                                                    | Lato Generate Sched<br>Attes 542<br>Cooking Up the Past: Food & Foodways in the<br>Ancient Work<br>B 100 BB87   In Can 6<br>Seminar<br>V 100<br>Class Nor: B387<br>25 August 2025 - 05 December 2025<br>TK 1000am - 11:13am                                                                                                    |
| Add courses to your plan<br>Add courses to your plan<br>( ) ( ) ) ( )                                                                                                    | 4 reactions<br>or, cart is open<br>t 2025<br>NOI fastern Time - New York<br>25<br>MON<br>First day of fall<br>Semester                                                                                                    | Cend courses to cart<br>cart<br>k Crty<br>26<br>TUE                                                                          | by Fri 5 Dec 2025, 11:55<br>Confirm Courses<br>27<br>WED | 9 pm EST Comp                                                                 | Liete registration in your State<br>System (193)                                                                                                    | eet information<br>7 Days V<br>30<br>SAT                                                                                                    | Courses Auto Generate Sched Courses Courses Co                                                                                                    |
| Add courses to your pla<br>Add courses to your pla<br>C P Augus Augus                                                                                                    | 4 meeter<br>n, cart is open<br>t 2025<br>MON<br>First day of Fall<br>Semester                                                                                                    | Send courses to cart<br>R d<br>k City<br>26<br>TUE                                                                           | by Fri 5 Dec 2025, 11-50<br>confirm Courses<br>27<br>WED | 28<br>THU                                                                     | lete registration in your <u>Societien (DS)</u><br><u>System (DS)</u>                                                                                                    | ent Information                                                                                                    | Auto Generate Sched<br>Aute Sched<br>Aute Sched<br>Aute Sched<br>Costing Up the Past: food & Foodways in the<br>Ancient Work<br>I to (8887) In Carl 6<br>Seminar<br>Seminar<br>V 100<br>Class Nbr: 8387<br>25 August 2025 - 05 December 2025<br>This Start<br>Instructor: Mark Hammond<br>Max encollment: 18 (17 available)<br>More information (foulding reom, etc.)                                                                                                    |
| Add courses to your pla<br>Add courses to your pla<br>(GMT-OAC<br>SUN                                                                                                    | 4 meeter<br>in, cart is open<br>t 2025<br>MON<br>First day of Fall<br>Semester                                                                                                    | Send courses to cart<br>R d<br>k City<br>26<br>TUE                                                                           | Confirm Courses                                          | 28<br>THU                                                                     | lete registration in your <u>Studen</u><br>Sotien (53)<br>29<br>FRI                                                                                                    | ent Information<br>T Days ><br>30<br>SAT                                                                                                    | Courses<br>Auto Generate Sched<br>Auto Generate Sched<br>Auto Generate Sched<br>Cooking Up the Past: Food & Foodways in the<br>Ancest Work<br>I to Data Time of<br>Seminar<br>V 100<br>Class Nor: 8387<br>2.5 August 2005 - 05 December 2025<br>TR 1000am - 11:15am<br>Instructor: Mark Hammond<br>Max enrollment 18 (17 available)<br>More information (building room, etc.)<br>Building: To Be Scheduled (in-terror)                                                                                                    |
| Add courses to your plan<br>Add courses to your plan<br>Add courses to you | t 2025<br>MON<br>Erat day of fall<br>Semester                                                                                                    | R courses to cart                                                                                                    | by Frl 5 Dec 2025, 11-55<br>Confirm Courses              | 28<br>THU<br>ANEE 242                                                         | Constraints of the second second seco | ent information<br>7 Days V<br>30<br>SAT                                                                                                    | Courses<br>Arteg 242<br>Cocking Up the Past: food & Foodways in the<br>Andert World<br>I to asan for the Sast<br>Seminar                                                                                                    |
| Add courses to your pla<br>Add courses to your pla<br>(Mari-Odd<br>24<br>SUM                                                                                                    | 4 nor contractions of the second second seco | Send courses to cart<br>R of<br>k City<br>26<br>TUE<br>NNEE 342<br>Cooking Up the<br>Partic Food &                           | Confirm Courses                                          | 28<br>THU<br>ANE 242<br>Cooking Up the<br>Part Food &                         | 29<br>FRI                                                                                                    | ert Information T Days  30 SAT                                                                                                    | Courses<br>AVEE 342<br>Cooling Up the Parts Food & Foodways in the<br>Avecent Works<br>I to all any Learn 6<br>Seminar<br>V 100<br>Class Nbr: 8.387<br>25 August 2025 - 05 December 2025<br>TR 1000am - 11:15am<br>Instructor: Mark Hammond<br>More information (building, room, etc)<br>V<br>Building: To Be Scheduled (in-Person)<br>Room: To Be Scheduled (in-Person)<br>Comput: Care Western Reserve Univ<br>Instruction Western Reserve Univ<br>Instruction Western Reserve Univ<br>Instruction Western Reserve Univ<br>Instruction Western Reserve Univ                                                                                                    |

1. **Confirm Courses**: Click the button to start the process of sending planned courses in Stellic to your shopping cart in SIS. If any courses already exist in the shopping cart in SIS, Stellic will reconcile and bring those courses over with a reload of the page.

**IMPORTANT**: All validation of courses for permissions and course registration will still take place in SIS.

- 2. **Stellic Cart**: A pop-up window will appear on your screen, and any courses listed in the Stellic Cart area will be sent from Stellic to the shopping cart in SIS.
  - Review that all course information is correct. Pay special attention to the number of units identified for any variable unit courses.
- 3. **Keep Courses as "Planned"**: You can choose to click the "x" next to any course in the Stellic Cart to prevent the course from being sent to the shopping cart in SIS. This will keep the course as "Planned" in Stellic only, and will move the course from the Stellic Cart on the right side of the pop-up window to the Course Plan on the left side.
- 4. **Confirm Courses:** Once you have reviewed the course information, click the button to transfer any planned courses in Stellic to the shopping cart in SIS.
- 5. **Success or Failed Message:** Once Stellic sends the course information to SIS, you will receive notification of a success of failed action.
  - Review any messages associated with the success of fail notifications. This will provide additional information if validation of the course is required in SIS before registration in the course, or why the course failed to add.
  - If you received a successfully added message, you should immediately be able to see the courses from Stellic in the shopping cart in SIS. You may need to reload the shopping cart in SIS to see changes if you are currently on that screen.
- 6. **Tag Associated with Course in Stellic:** Once a course has been added to the shopping cart in SIS, the tag on the course will change from "Planned" to "In Cart".
- 7. **Delete From Cart:** To delete the course from the shopping cart in SIS from within Stellic, you can expand the course section information and click the button to immediately delete the course from your shopping cart. The course will change from "In Cart" to "Planned" in Stellic, and will remain in the Planner until you take additional action to remove it as a planned course.

**Note:** Clicking the "Confirm Courses" button will always reconcile with the Shopping Cart courses in SIS first. You can add courses to the shopping cart in SIS and send them to Stellic using this feature as well, without having them in the Stellic planner beforehand.